Radius 马光彬 2016-04-09 发表

登录iMC,进入用户>接入策略管理>业务参数配置>系统配置>系统参数配置页签,修改"日志保留时长"即可。

该参数用于限制认证失败日志、用户日志、设备管理用户认证日志和终端识别差异审计在系统中保存的时间。超过此时间,日志信息将被自动删除,同时认证失败类型统计报表数据自动清除。必须为1-3 65之间的整数。

| 用户数据管理参数     |     |   |   |                |     |   |   |
|--------------|-----|---|---|----------------|-----|---|---|
| Syslog服务器IP  |     |   | T | 发送认证失败日志Syslog | 否   | • | 1 |
| UAM业务分权      | 允许  | • | 1 | 接入明细保存时长(天)*   | 30  |   | 1 |
| 注销用户保留时长(天)* | 180 |   | T | 日志保留时长(天)*     | 30  |   | ? |
| 启用IPv6       | 否   | - | 1 | 发送接入用户认证队列满告警  | 否   | - | ? |
| 告誓服务器IP      |     |   | 1 | 告誓服务翻曲口        | 162 |   | 1 |